## <部署を階層化してみよう>

[システム管理]-[社員設定]-[部署]で部署を登録する事が出来ますが、この部署欄は階層化の登録が 出来ます。

部署には支店や部署だけでなく、グループやチームなどわかりやすいものを入力してみてください。

1. [システム管理]-[社員設定]-[部署]の順にクリックし、+新規ボタンから部署を登録します。 例:東京本社

| ▲ 社員     | 品部署     |              |                                |
|----------|---------|--------------|--------------------------------|
| 品部署 - 一覧 |         |              | ↓ 並べ替え <mark> </mark> + 新規 ⊗戻る |
| 🕄 条件 🔅   | × 条件クリア |              |                                |
| 目一覧 🔅    |         |              | 1件                             |
|          | 部署名     | 電話番号         | 住所                             |
| ③ 1 +    | 東京本社    | 03-0000-0000 | 東京都千代田区丸の内1丁目1-1 東京ビル15F       |

### 2.登録した東京本社の下に部署を紐付けます。

再度 +新規 ボタンをクリックし、親部署にて東京本社を選択します。

次に部署名やその他必要は箇所を入力後、登録ボタンをクリックします。

| 品部署 - 登録 |        |       | ⑦ 登録     ③キャンセル |
|----------|--------|-------|-----------------|
| 親部署      | (選択) ▼ |       |                 |
| 部署名*     | (選択)   | 郵便番号  |                 |
| 住所       |        |       |                 |
| 電話番号     |        | FAX番号 |                 |
| 作成者      |        | 作成日   |                 |
| 更新者      |        | 更新日   |                 |

#### 3.以上の手順で、東京本社の下に営業本部を登録することが出来ました。

| ▲ 社員     | 品部署                 |              |                  |             |        |  |  |  |
|----------|---------------------|--------------|------------------|-------------|--------|--|--|--|
| 品部署 - 一覧 |                     |              |                  | ↓ 並べ替え + 新規 | 1 🛛 戻る |  |  |  |
| 🗟 条件 🔅   | <ul> <li></li></ul> |              |                  |             |        |  |  |  |
| 目一覧 🔅    | □一覧 🔅 2件            |              |                  |             |        |  |  |  |
| i        | 部署名                 | 電話番号         | 住所               |             |        |  |  |  |
|          | 東京本社                | 03-0000-0000 | 東京都千代田区丸の内1丁目1-1 | 東京ビル15F     |        |  |  |  |
| S + S    | 東京本社 - 営業本部         |              |                  |             |        |  |  |  |

ボタンの説明は以下の通りです。

をクリックすると、詳細情報が表示されます。ここから編集や削除をすることが出来ます。

をクリックすると、更新画面が表示されます。登録内容の更新をすることが出来ます。

+ をくりっくすると、親部署にクリックした部署が指定された登録画面が表示されます。

# このように複数の部署を階層化する事が出来ます。

|         | る社                       | Ę | 品部署                 |              |                  |         |  |  |
|---------|--------------------------|---|---------------------|--------------|------------------|---------|--|--|
|         | 品部署 - 一覧 ↓ 並べ替え + 新規 ⊗戻る |   |                     |              |                  |         |  |  |
| ₿≸      | 良条件                      |   |                     |              |                  |         |  |  |
| ∎-      | ■一覧 🔯                    |   |                     |              |                  |         |  |  |
|         |                          |   | 部署名                 | 電話番号         | 住所               |         |  |  |
| $\odot$ | Έ                        | + | 東京本社                | 03-0000-0000 | 東京都千代田区丸の内1丁目1-1 | 東京ビル15F |  |  |
| $\odot$ | Έ                        | + | 大阪支店                |              |                  |         |  |  |
| $\odot$ | Έ                        | + | 大阪支店 - 営業部          |              |                  |         |  |  |
| $\odot$ | Έ                        | + | 大阪支店 - 開発部          |              |                  |         |  |  |
| $\odot$ | Έ                        | + | 東京本社 - 営業本部         |              |                  |         |  |  |
| $\odot$ | Έ                        | + | 東京本社 - 開発部          |              |                  |         |  |  |
| $\odot$ | Έ                        | + | 東京本社 - 営業本部 - 第1営業部 |              |                  |         |  |  |
| $\odot$ | Έ                        | + | 東京本社 - 営業本部 - 第2営業部 |              |                  |         |  |  |

## 登録した部署は、社員情報登録時などに選択出来るようになります。

| 👗 社員 - 登録 |                  |                 |        |         | ⑦ 登録 ⊗キャンセル       |
|-----------|------------------|-----------------|--------|---------|-------------------|
| 社員ID      |                  |                 |        |         |                   |
| 社員名*      |                  |                 | 社員名かな  |         |                   |
| ログインID*   |                  |                 | パスワード* |         | /                 |
|           |                  |                 |        |         | (確認用)             |
| 使用区分      | ◉使用する ◎使用しな      | い (ライセンス:5/100) | 所属     | $\odot$ |                   |
| 所属(サブ)    | <b>(</b>         |                 | 権限     | (選択)    | V                 |
| 役職        | (選択) ▼           | 部署選択            |        | × B     |                   |
| 住所        |                  |                 |        |         |                   |
| 電話番号      |                  | □ 品東京本社         |        |         |                   |
| メールアドレス   |                  | □品営業本部          |        |         |                   |
|           |                  | あ第1営業           | 部      |         |                   |
| 添付ファイル    | ファイル選択 選択され      |                 | 部      |         |                   |
| ロックアウト    | YYYY/MM/DD 🛗 HH: | 品開発部            |        |         |                   |
| 作成者       |                  | □品大阪支店          |        |         |                   |
| 更新者       |                  |                 |        |         |                   |
| トッピング*    | □ 活動(ライセンス:3/100 |                 | キャンセル  | X       | ール配信(ライセンス:3/100) |
|           | □プロダクト(ライセンス     |                 |        | /10     |                   |
|           |                  | 0)              |        |         |                   |